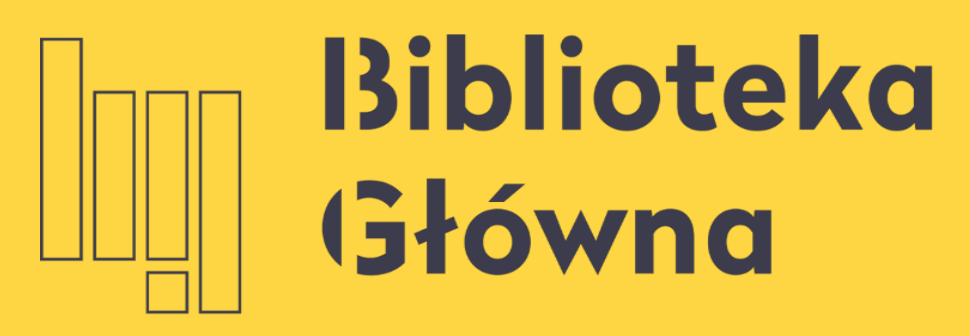

POLITECHNIKA WARSZAWSKA

# Edycja danych na profilu autora w Bazie Wiedzy PW

Politechnika Warszawska

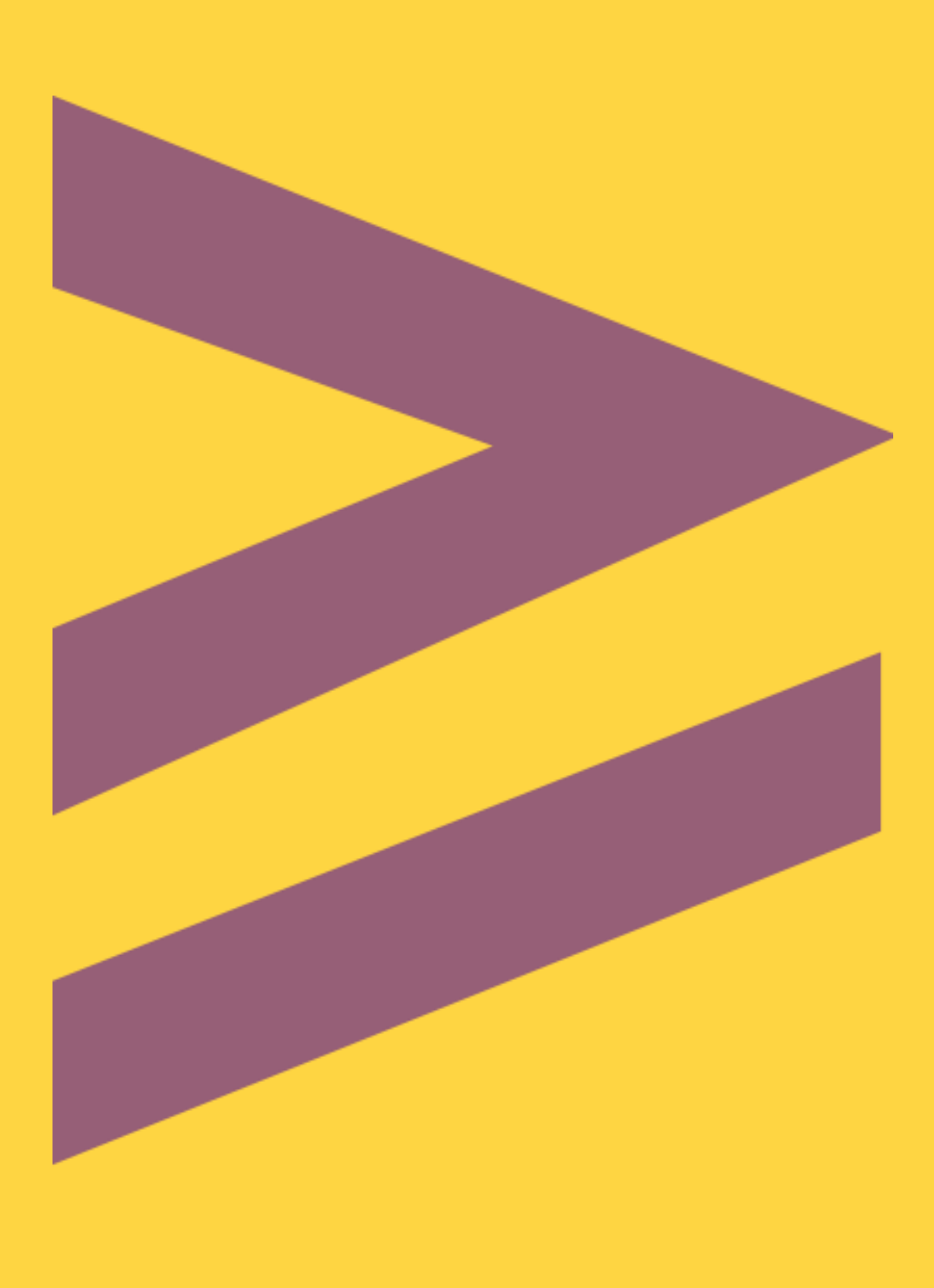

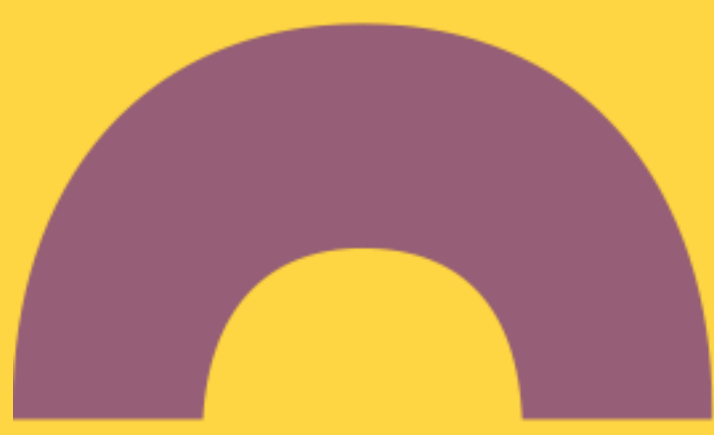

### Wyszukiwanie profilu autora w Bazie Wiedzy

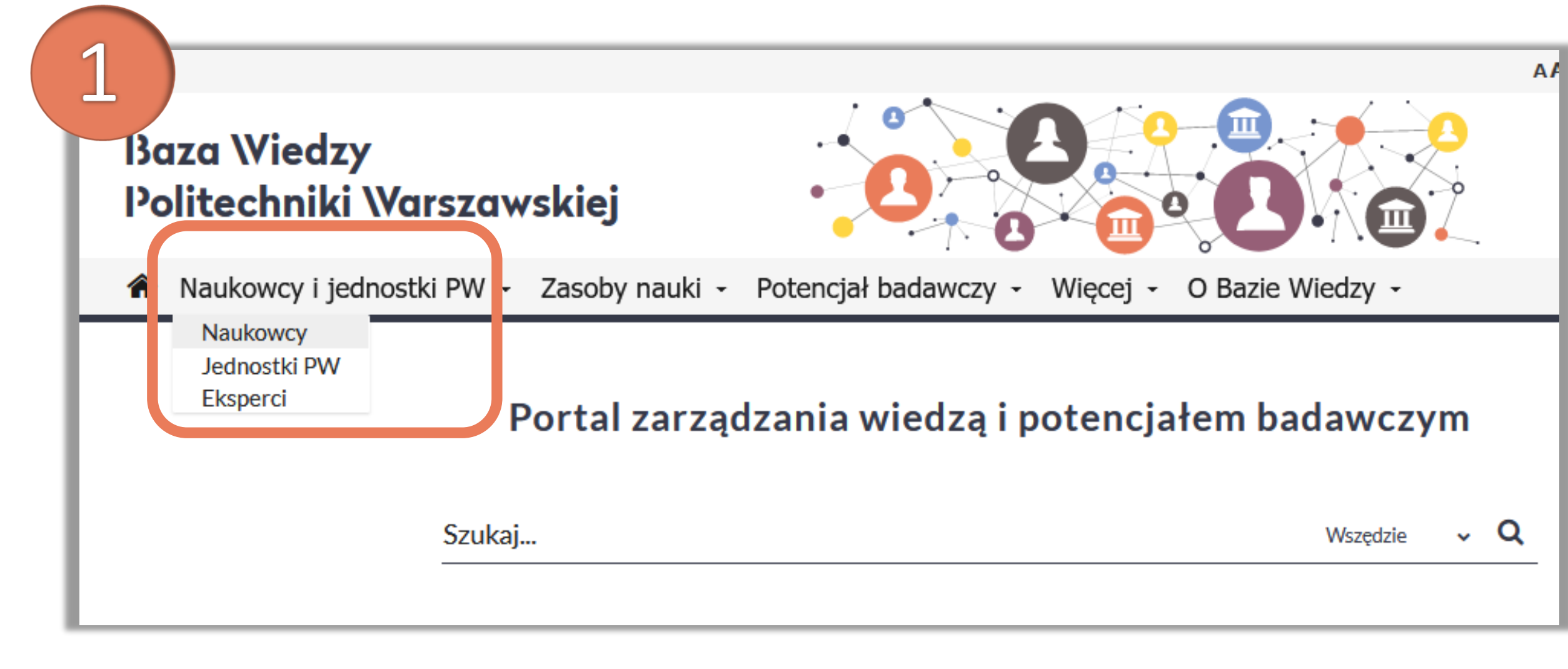

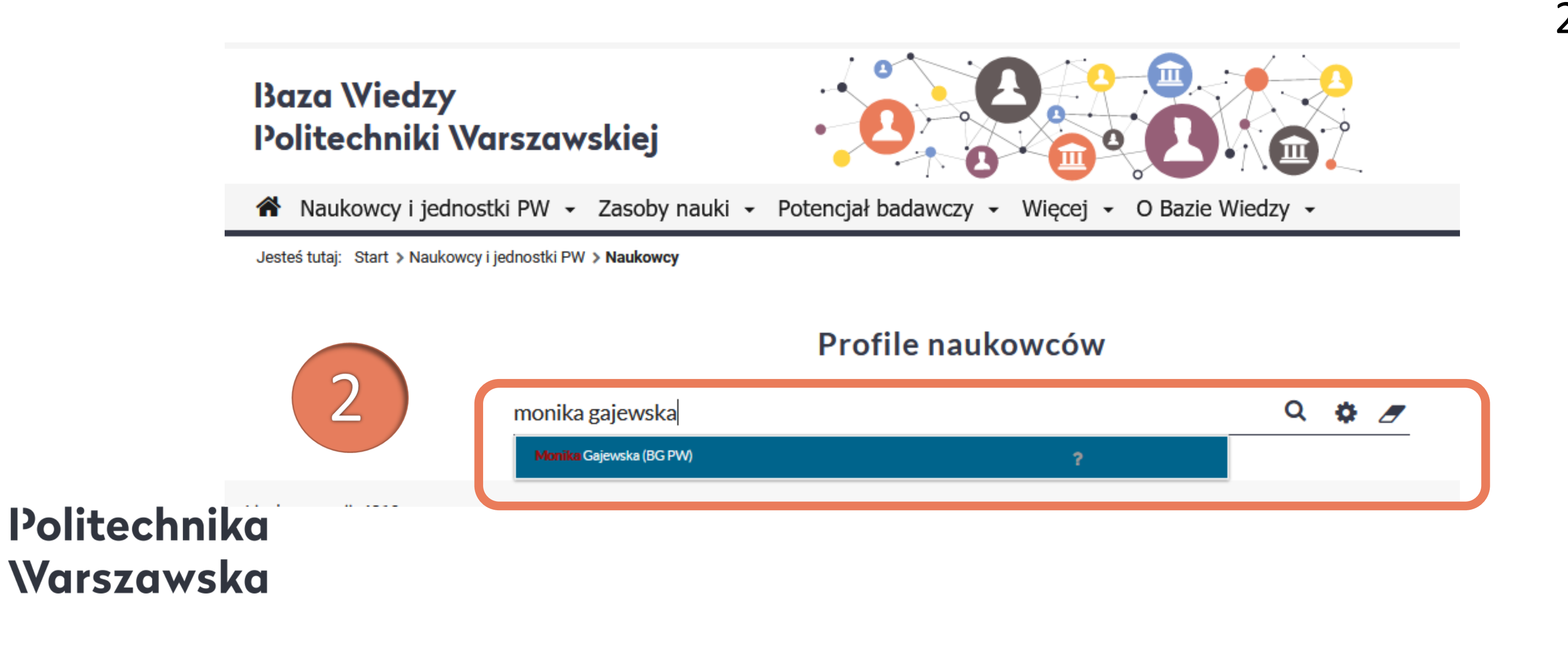

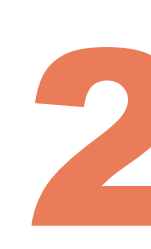

Po zalogowaniu się do Bazy Wiedzy PW należy odnaleźć swój profil

Z zakładki Naukowcy i jednostki PW wybierz Naukowcy 1.

> W okienku wyszukiwania wpisz 2. swoje imię i nazwisko, a następnie wybierz właściwą pozycję z listy rozwijanej

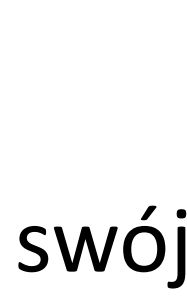

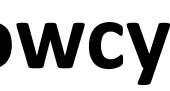

### Edycja profilu autora w Bazie Wiedzy

| 2                                                    |                                                                                                    |
|------------------------------------------------------|----------------------------------------------------------------------------------------------------|
| Profil osoby                                         | 3                                                                                                    |
| Monika Go<br>Biblioteka Główn<br>Email: monika.gajew | ajewska<br>na PW 🛯                                                                                                    |
| Profil Publikacje Cytowania Statystyki Współpraca    |                                                                                                    |
| Telefon: +48 22 234 73 00                            |                                                                                                    |
| Pokój: 161 C Dodaj artykuł w czas                    | opiśmie Dodaj rozdział w książce Dodaj książkę Import i publikacje                                                                   |
|                                                      | Profil osoby<br>Monika Gajewska<br>Biblioteka Główna PW<br>Email: monika.gajewska@pw.edu.pl                                          |
|                                                      | Profil Publikacje Cytowania Statystyki Współpraca                                                                                    |
|                                                      | Email<br>monika.gajewska@pw.edu.pl                                                                                                   |
| Politechnika<br>Warszawska                           | Stre na domowa<br>kliknij aby wprowadzić stronę domową<br>Pok si<br>161 C<br>Konsultacje<br>kliknij aby wprowadzić swoje konsultacje |

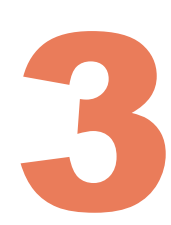

#### 3. Kliknij w ikonkę **Edytuj**

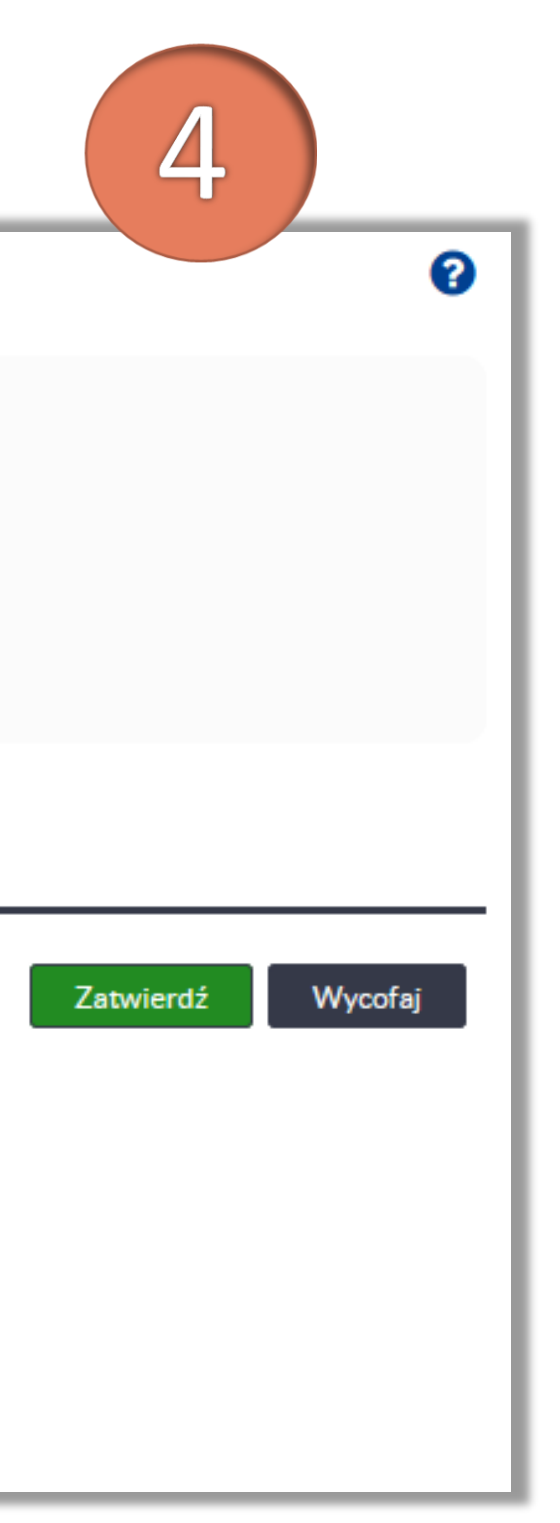

 Pojawi się profil autora w którym możesz:

- wstawić/zmienić swoje zdjęcie
- dodać życiorys
- dodać lub zaktualizować telefon, numer pokoju
- uzupełnić informację
  o konsultacjach (jeżeli je prowadzisz)
- dodać publikacje
- uzupełnić informacje
  o profilach ORCID, Google
  Scholar lub Scopus

### Zmiana/dodawanie zdjęcia na profilu autora w BW

 $\mathbb{C}^{n}$ 

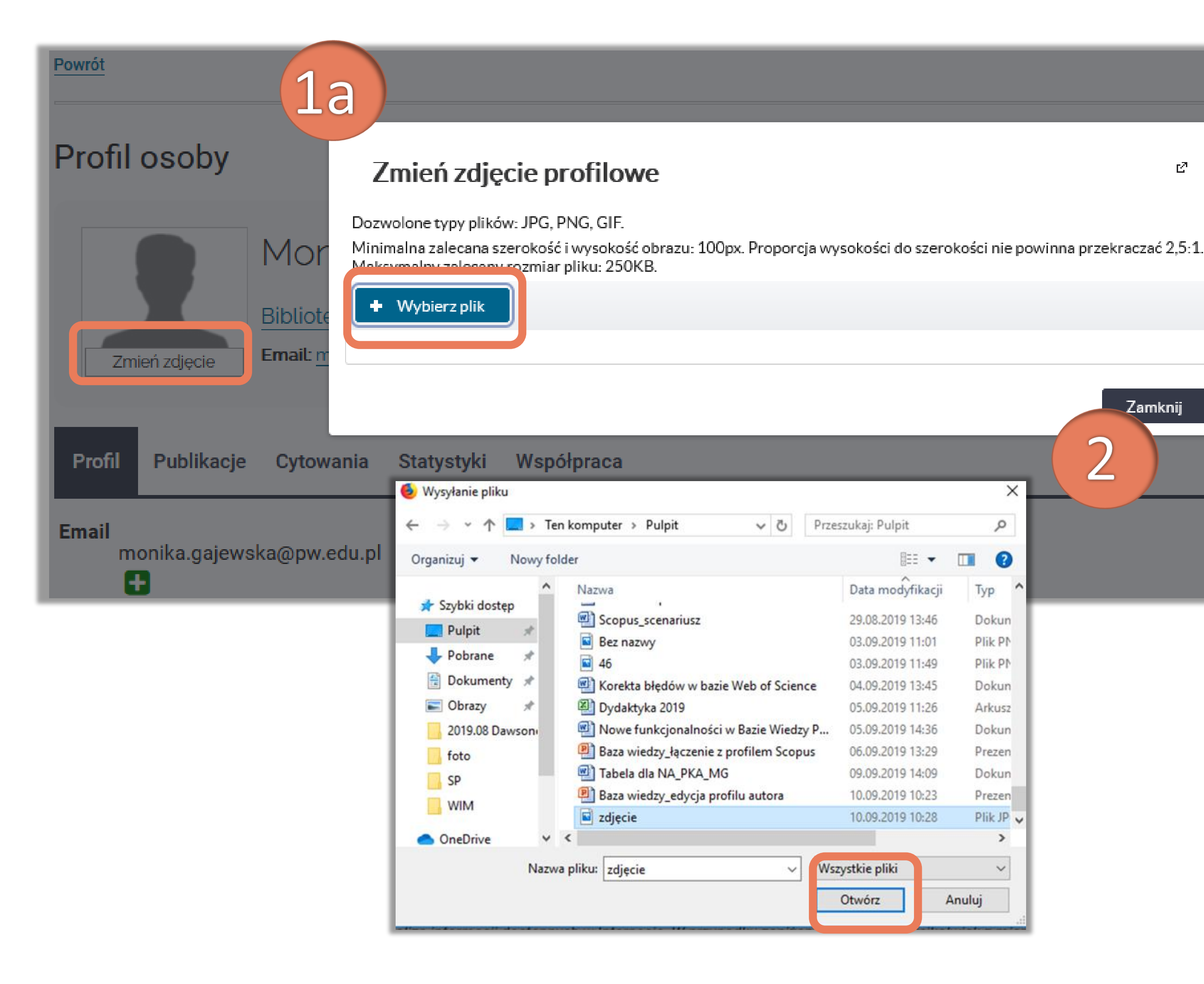

#### Politechnika Warszawska

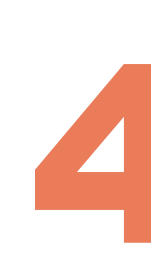

Jeżeli chcesz zmienić zdjęcie profilowe:

1. Kliknij **Zmień zdjęcie** 

2. Wybierz odpowiednie zdjęcie z dysku komputera (po wybraniu pliku, zdjęcie automatycznie zostanie zaimportowane na profil)

#### 3. Kliknij **Zatwierdź**

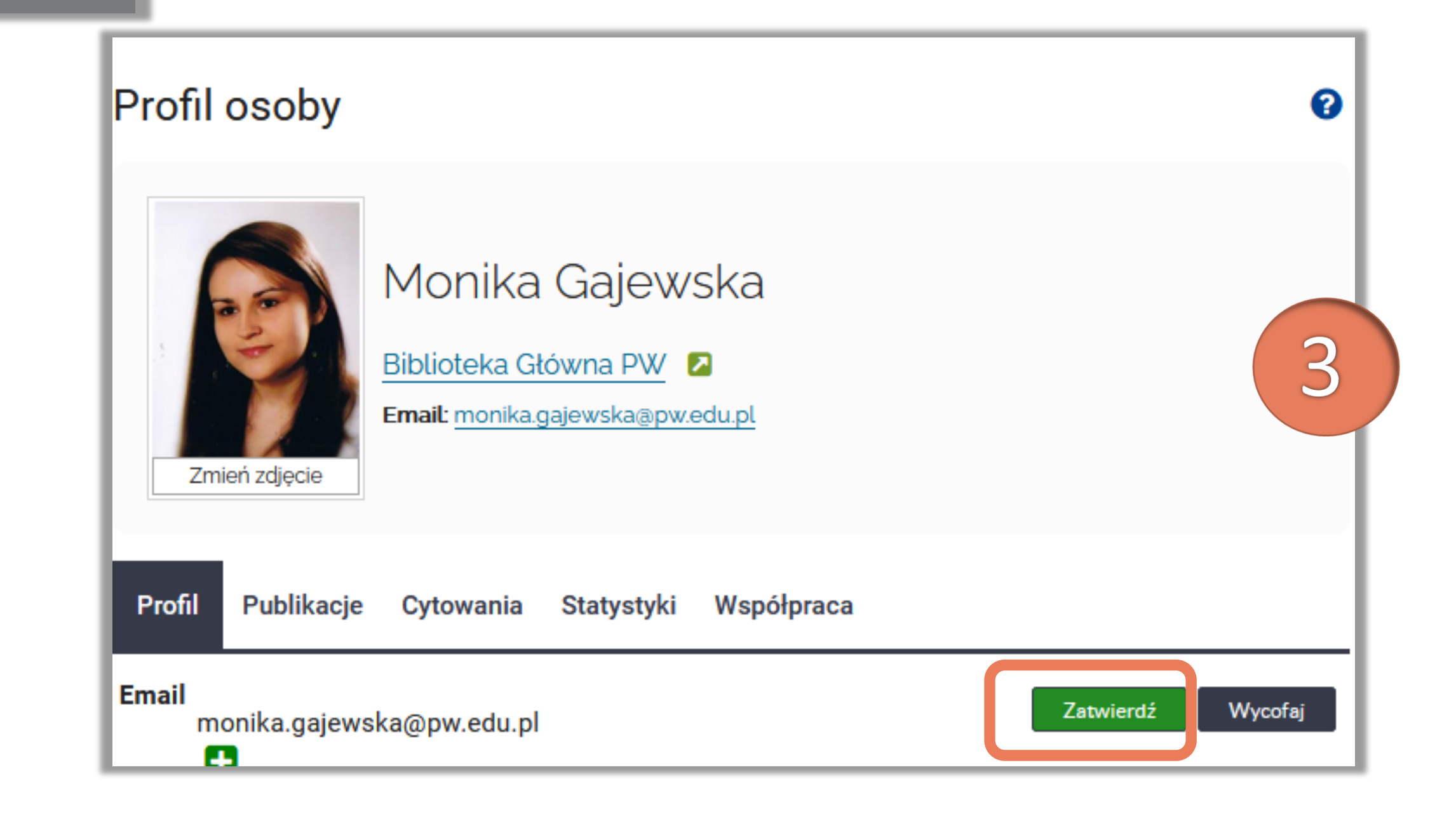

### Edycja profilu autora w Bazie Wiedzy

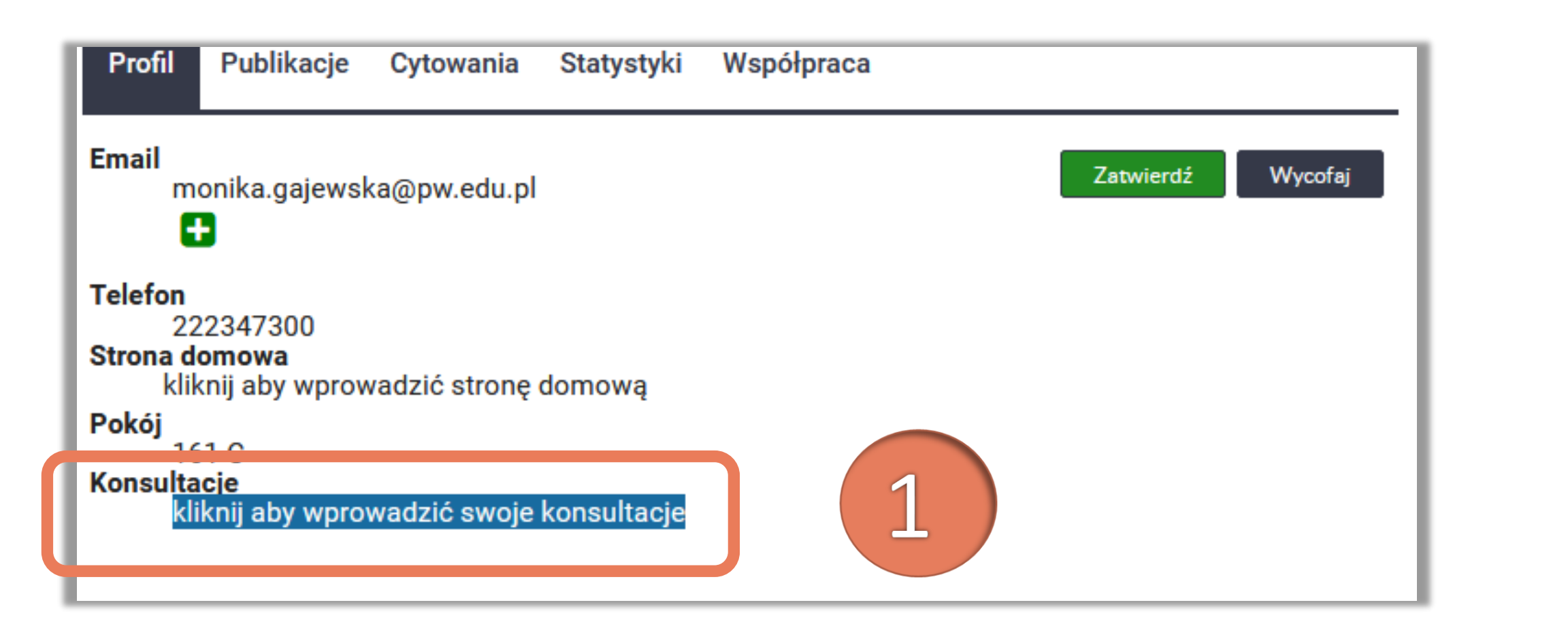

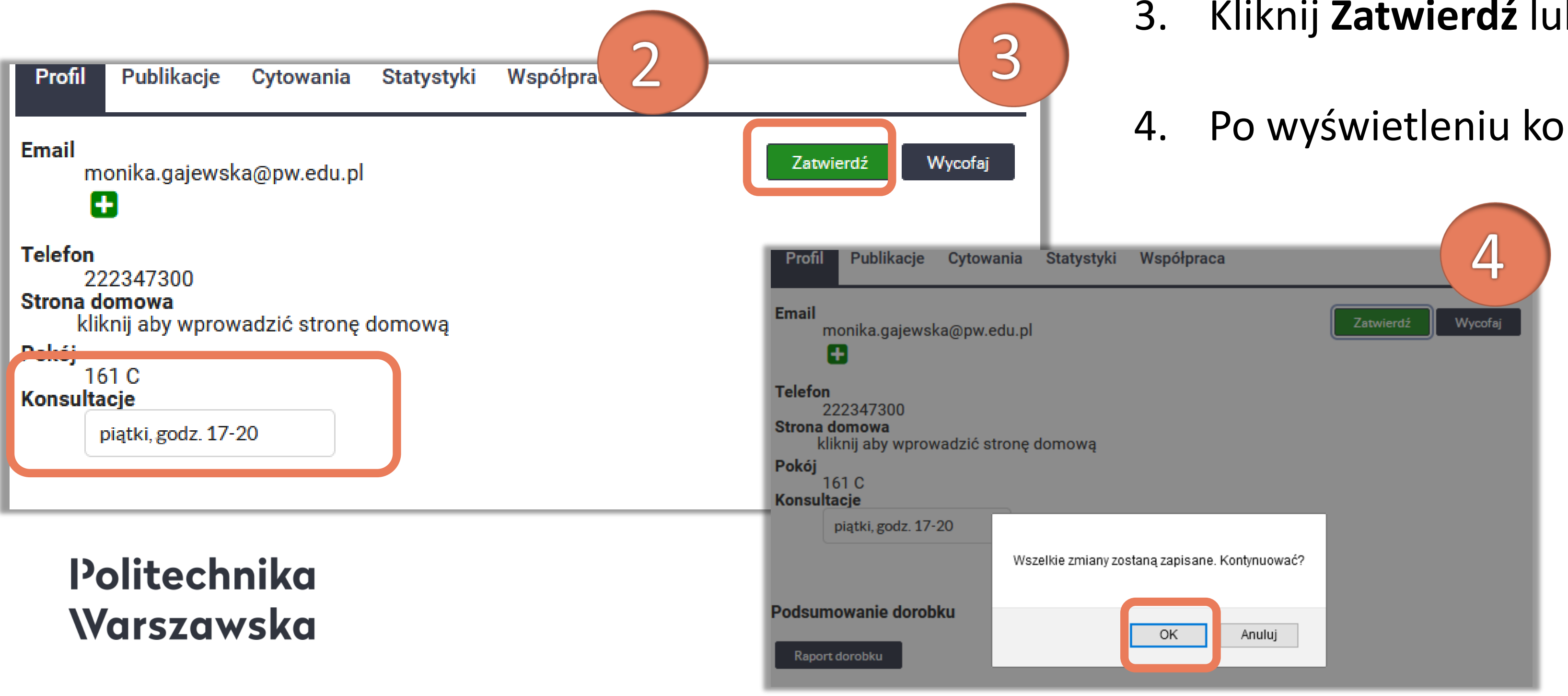

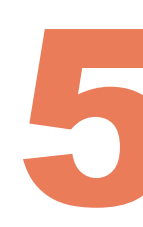

- Jeżeli chcesz zmienić coś w swoim profilu, np. dodtać terminy konsultacji
- Kliknij w pole **Kliknij aby wprowadzić swoje konsultacje** 1.
- 2. Uzupełnij dane
- Kliknij **Zatwierdź** lub naciśnij na klawiaturze klawisz **ENTER**
- Po wyświetleniu komunikatu kliknij **OK**

5. Klikając na tekst w polach: **Telefon**, Pokój, Strona domowa, Konsultacje można uzupełnić lub informacje zmienić wprowadzone wcześniej dane

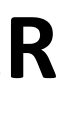

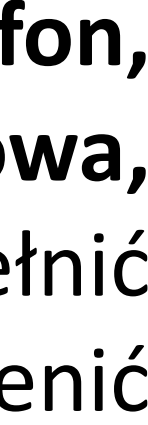

### Edycja profilu autora w Bazie Wiedzy

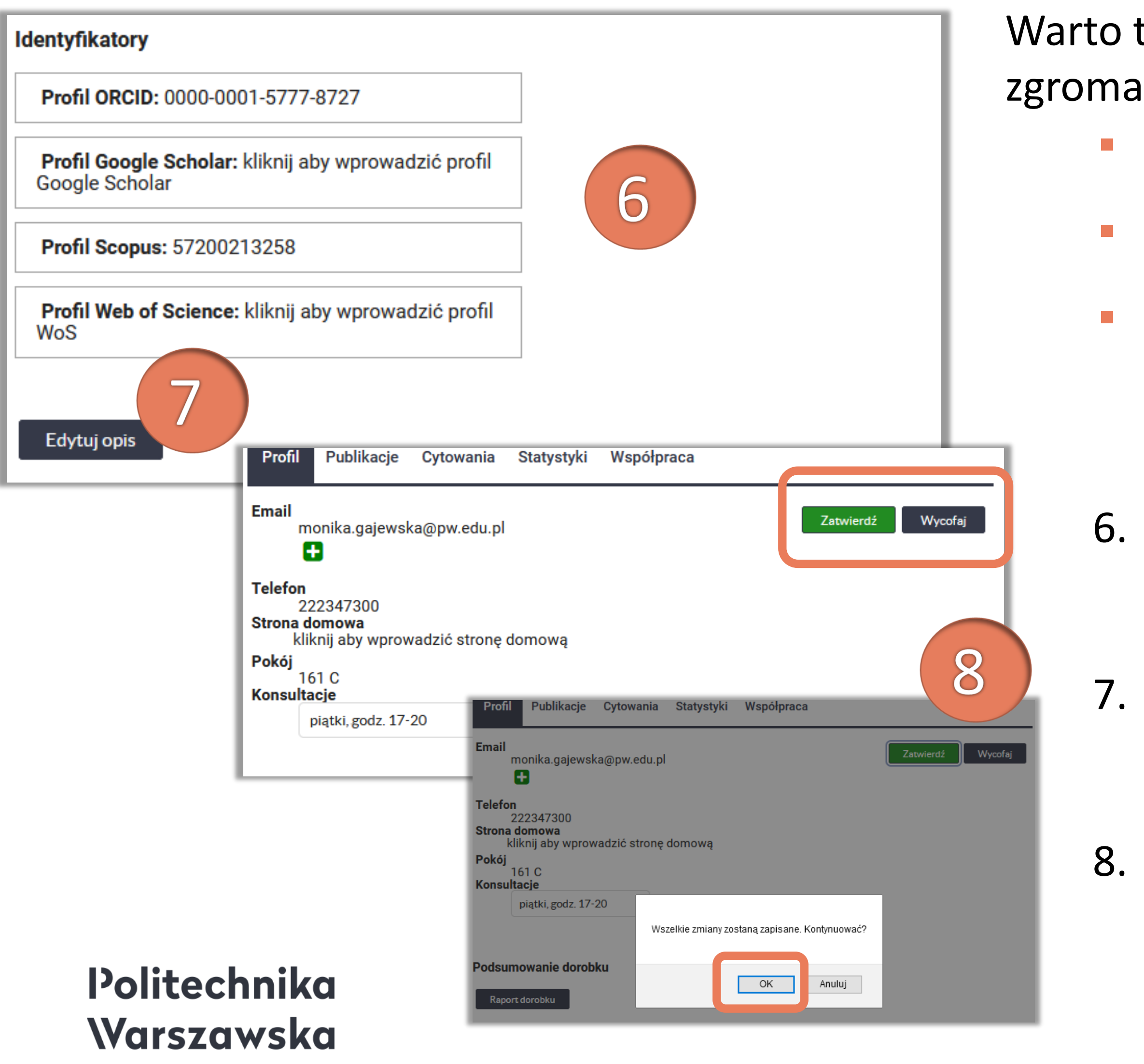

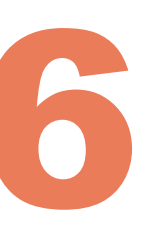

Warto także zebrać w jednym miejscu informacje o swoim dorobku zgromadzonym w innych serwisach:

- ORCID
  - więcej na temat zakładania i uzupełniania profilu ORCID <u>TUTAJ</u>
- Google Scholar
  - więcej na temat zakładania i uzupełniania profilu Google Scholar -<u>TUTAJ</u>
- Bazie Scopus oraz Web of Science (Publons)
  - więcej informacji o łączeniu profili ORCID SCOPUS ID <u>TUTAJ</u>
  - więcej o zgłaszaniu ewentualnych błędów w bazie Scopus <u>TUTAJ</u>

Wpisz numery identyfikacyjne ORCID, Google Scholar oraz Scopus AuthorID

Kliknij Edytuj opis, aby dodać swój życiorys, opis prowadzonych badań itp.

Kliknij **Zatwierdź** lub naciśnij na klawiaturze klawisz **ENTER,** a następnie kliknij OK

.

,

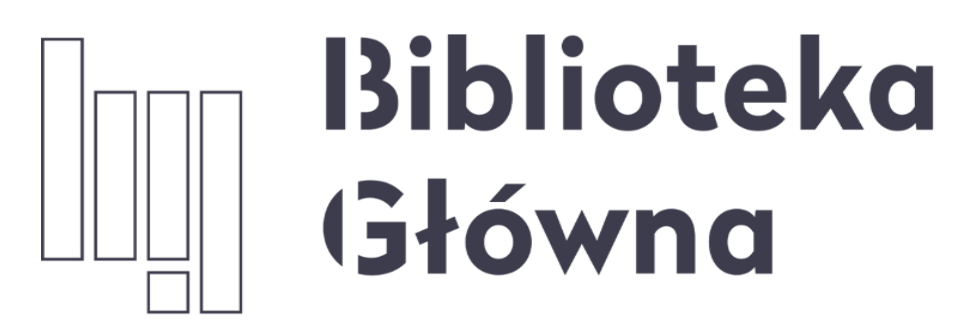

POLITECHNIKA WARSZAWSKA

# Jeżeli masz dodatkowe pytania skontaktuj się z nami

Politechnika Warszawska

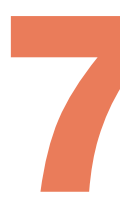

## repozytorium.bg@pw.edu.pl

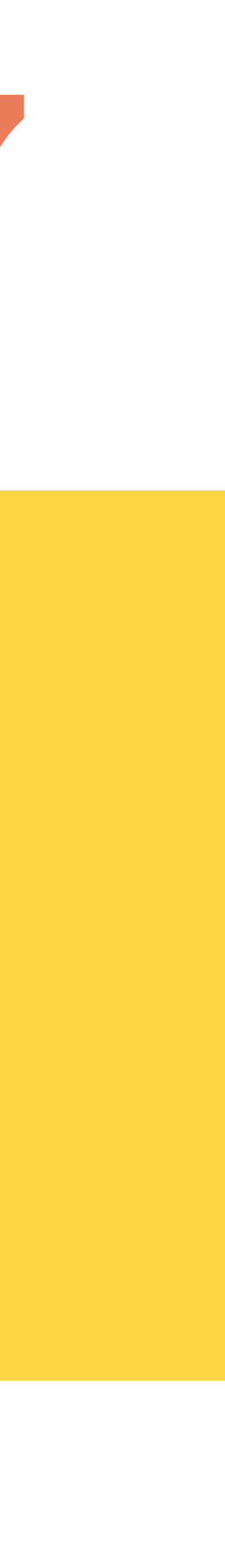